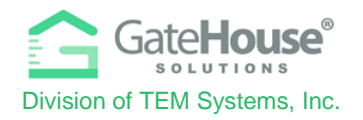

Dear Resident,

Wyndemere uses GateHouse® Solutions Visitor Management software for access control.

Below are two ways to manage and pre-authorize temporary visitors/vendors without speaking to the Privacy staff. There are two types of visitors, permanent and temporary. A temporary visitor only has access to the community during a defined period of time, and a permanent visitor has access for an undefined period of time.

# 1 – Automated Attendant

### **Automated Attendant:**

The Automated Attendant is a voice authorization process that allows you to call to admit a guest without having to speak directly to a Privacy Officer. Simply call the phone number listed below and follow the voice prompts to pre-authorize your visitor. The voice message will be saved to your account in the GateHouse® software for retrieval by the Privacy Officer at the gatehouse when your visitor arrives. Please note that the Automated Attendant system is set up to recognize the phone numbers that are registered to your profile in the GateHouse® software. Phone numbers can be added via the resident portal or by calling the gatehouse and speaking with the Privacy staff. There is no limit to the amount of phone numbers the system will recognize. If the number you are calling from is not recognized, you must enter your PIN (Personal Identification Number), which is your member number, in order to leave a message. If needed, your PIN number can be obtained at your convenience from the Privacy Department.

The telephone number for the GateHouse® Auto Attendant is **239-263-0782**. Your personal PIN: **"This will be your existing member number."** 

You will hear the following greeting: "Welcome to the visitors scheduling system."

- If the system recognizes your phone number, you will be prompted to choose how long to authorize your visitor for:
- Press 1 for a 1 day pass
- Press 2 for a 2 day pass
- Press 3 for a 3 day pass
- Press 4 for a 1 week pass
- Press 5 for a 30 day pass
- Press 6 for a 90 day pass For an alternate number of days, please contact the Privacy Department at 239-263-3726.

After you select a choice from the number of days, you will be prompted to say the name of your guest or vendor, **"After the tone please say the name of your guest or vendor".** 

After you say the name of your guest or vendor, wait 1-2 seconds for confirmation **"Your message has been recorded. To enter another guest or vendor press 1, to end this call, press 2."** (or hang-up the phone to end the call)

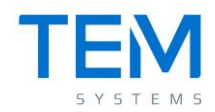

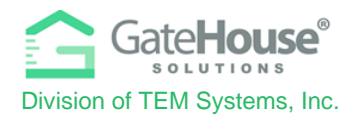

• If the system does not recognize your phone number, you will be prompted to enter in your PIN number

#### "Please enter your personal identification number now." (Your PIN)

If the PIN you enter is valid, you will be prompted to choose the length of the visitor pass (see list above).

If the PIN you enter is invalid, the system will prompt you to re-enter it. If you enter in an invalid PIN more than 3 times, the system will automatically end the call. You will need to contact the Privacy Department to obtain your valid PIN.

### 2 – Resident Web Portal

A new website has been created to provide all residents with the ability to manage their visitor lists and view their account profiles.

| C Senze ( https:/  |                                                                                                    |
|--------------------|----------------------------------------------------------------------------------------------------|
| gas 📙 My Escènaria |                                                                                                    |
|                    |                                                                                                    |
|                    | Catallaura <sup>1</sup>                                                                                                    |
|                    | Gdeenouse                                                                                                    |
|                    | martan and Resident Management Software                                                                                                    |
|                    |                                                                                                    |
|                    |                                                                                                    |
|                    | B. University                                                                                                    |
|                    | 0                                                                                                    |
|                    | (1) Patheord                                                                                                    |
|                    |                                                                                                    |
|                    | Light                                                                                                    |
|                    | Pargut Passand                                                                                                    |
|                    |                                                                                                    |
|                    |                                                                                                    |
|                    |                                                                                                    |
|                    | CateWoods <sup>4</sup> Autotions Wolfar and Bestdoot Management                                                                                                    |
|                    |                                                                                                    |
|                    | The Department Society Static and Society in a private softward softward softward in the solution of multiplication of the<br>company Society (sportgar, pages for any community is realised and an iterational softward in a softward softward in the softward softward in the softward softward in the softward softward in the softward softward in the softward softward in the softward softward in the softward softward in the softward softward in the softward softward softward softward softward in the softward softward softwar |
|                    | community group Zarbaren tradiciona con los addició en el tradicio en el consector el consector factoren tradicion.<br>Presen contectoro Antonio, tranegor filmen en el consector el cabolica de el e gazó filme, con community,                                                                                                    |
|                    |                                                                                                    |
|                    |                                                                                                    |

• wyndemere.gatehouseportal.com

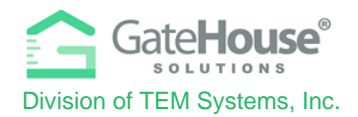

### • INITIAL LOG-IN

- To log-in to the website for the 1<sup>st</sup> time, your default username will be your first initial + last name (example: if your name is Ronald Jones your username will be "rjones").
- Your initial password is Wynd2019 (case sensitive). The system will prompt you to change your password and enter your email address for password resets. Please make sure you enter an email address, otherwise the system will not have a place to send you a password should you forget the one you created. You can also change your username at this time.

| Update Credential |                                             |                                                                                       |  |  |  |
|-------------------|---------------------------------------------|---------------------------------------------------------------------------------------|--|--|--|
| Welcome to the    | In order to ensure security, please enter y | In order to ensure security, please enter your email address and a new password below |  |  |  |
|                   | * Required Field                            |                                                                                       |  |  |  |
|                   | User Name*                                  | username                                                                              |  |  |  |
|                   | E-mail (required for password resets)*      | name@domain.com                                                                       |  |  |  |
|                   | Old Password*                               | Old Password                                                                          |  |  |  |
|                   | New Password*                               | Password                                                                              |  |  |  |
|                   | Re-Enter New Password*                      | Password                                                                              |  |  |  |

IMPORTANT – <u>only one account is set up for each property address</u>, therefore you will need to share the username and password with each of the occupants of the property address that can make changes to the visitor list.

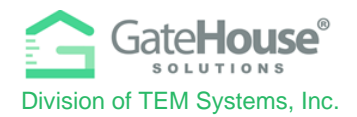

### ADDING VISITORS

To manage the visitor list for your account, click on the "Visitors" button in the side menu on the left side of the screen.

| Gate <b>House</b>             | Grande Dunes 🔸 Ch              | avers Bill         |                             |                  | 🖲 Logout     |
|-------------------------------|--------------------------------|--------------------|-----------------------------|------------------|--------------|
| <b>PSEIDMAN</b><br>Resident - | Occupant Information           | 1                  |                             |                  | <b>≜</b> PDF |
| & Occupant Info               | Last Name:                     | Chavers            | First Name:                 | BIII             |              |
| 🔒 Update Credentials          | Property St Address:           | 8111 MONSTER DRIVE | Property City:              | SUNRISE          |              |
| L Personal                    | Property State:<br>Directions: | FL                 | Property Zip:<br>Community: | 33351<br>TESTING |              |
| 2 Occupants                   | PIN:                           | 11996              | Lot Number:                 | WILL2            |              |
| L Visitors                    | Option's<br>See Memo           |                    | Image:                      |                  |              |
| U Cards                       |                                |                    |                             |                  |              |
| Emails                        |                                |                    |                             |                  |              |
| A Vacation                    |                                |                    |                             |                  |              |
| Activities                    |                                |                    |                             |                  |              |

Click on the "Add Visitor" button in the top left-hand corner of the screen:

| Visitors   | S           |            |                  |              |                  |                     |                     |   | 🖨 PDF |
|------------|-------------|------------|------------------|--------------|------------------|---------------------|---------------------|---|-------|
| Person: C  | havers Bill |            |                  |              |                  |                     |                     |   |       |
| Add Visi   | tor         |            |                  |              |                  |                     |                     |   |       |
| Find by na | ime         | Search     |                  |              |                  |                     |                     |   |       |
| This by no |             | Search     |                  |              |                  |                     |                     |   |       |
|            | 🗢 Last Name | First Name | Vendor           | Relationship | Access Privilege | Activates           | Expires             |   |       |
| 2          | Seidman     | Phil       | Spectrum Carving | VENDOR       | NORMAL           | 08/27/2018 12:00 AM | 11/24/2018 11:59 PM | 1 | m     |

On the "Add Visitor" screen, you will need to enter in the required information as well as any other information you feel is helpful for the Privacy Officers to identify and process your visitor efficiently.

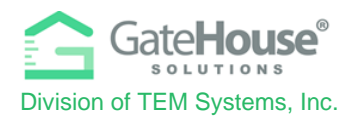

- Please select the length of time that the visitor pass will be valid. There are multiple options available for you to choose from. See below:
- 1 day pass (the current time up to 24 hours)
- 2 day pass
- 3 day pass
- 7 day pass
- 30 day pass
- 90 day pass
- Custom date range for visitors arriving in the future
- ➢ Press SAVE.
- Note: If your visitor is arriving in the future, click on "Custom", and enter the date range in advance (up to 30 days).

| Add Visitor                               |                      |                    |              |        |  |
|-------------------------------------------|----------------------|--------------------|--------------|--------|--|
| Person: Chavers Bill                      |                      |                    |              |        |  |
| * Required Field. Last Name, or Vendor is | required             |                    |              |        |  |
| Last Name *                               | Johnson              | Relationship       | CONTRACTOR   | Ŧ      |  |
| First Name                                | James                | Access Privilege * | CALL FIRST   | τ.     |  |
| Vendor *                                  | Hamilton Productions | Length of Visit *  |              |        |  |
| Driver License                            |                      |                    |              |        |  |
|                                           |                      |                    |              |        |  |
| Memo                                      |                      |                    |              |        |  |
|                                           |                      |                    |              |        |  |
|                                           |                      |                    |              |        |  |
|                                           |                      |                    |              |        |  |
| Тад                                       |                      | Year               |              |        |  |
| Make                                      | ×                    | Color              |              |        |  |
| Model                                     |                      |                    |              |        |  |
|                                           |                      |                    |              |        |  |
|                                           |                      |                    | Save Visitor | Cancel |  |

## IF YOU HAVE ANY QUESTIONS ABOUT THE NEW SYSTEM, PLEASE CONTACT PRIVACY MANAGER MICHAEL CHARBONNEAU AT (239) 263-3726.